# SQLynx-企业版

【版本 : v2.0.2】

北京麦聪软件有限公司

## 目 录

| 1. | Linux 操作系统       | 3    |
|----|------------------|------|
|    | 1.1 环境检查         | 3    |
|    | 1.2 升级 SQLynx 软件 | 3    |
|    | 1.2.1 下载安装包      | 3    |
|    | 1.2.2 解压缩软件      | 4    |
|    | 1.3 升级步骤         | 5    |
|    | 1.4 验证           | 6    |
| 2. | Windows 操作系统     | 7    |
|    | 2.1 环境检查         | 7    |
|    | 2.2 升级 SQLynx 软件 | 7    |
|    | 2.2.1 下载安装包      | 7    |
|    | 2.2.2 解压缩软件      | 8    |
|    | 2.3 升级步骤         | 9    |
|    | 2.4 验证           | . 11 |
|    |                  |      |

## **1.Linux** 操作系统

### 1.1 环境检查

SQLynx 提供了自带 JDK 和无 JDK 两个安装包版本,可根据自身需要选择安装包。打开终端执行命令查看 JDK 是否安装以及安装的 JDK 版本,需要 JDK1.8 或以上版本 打开终端执行命令检查 JDK 版本,需要 JDK1.8 或以上版本:

java -version

[yaoaohan@localhost ~ % java -version openjdk version "20.0.1" 2023-04-18 OpenJDK Runtime Environment (build 20.0.1+9-29) OpenJDK 64-Bit Server VM (build 20.0.1+9-29, mixed mode, sharing)

如果没有安装 1.8 及以上版本 JDK,则需要下载自带 JDK 版本安装包,或者自行安装 JDK 后再下载无 JDK 版本安装包。

注: 自带 JDK 的安装包中的 JDK 只支持 AMD64(x86)架构,如果服务器为其他架构,需要 手动替换对应的 JDK。

## 1.2 升级 SQLynx 软件

1.2.1 下载安装包

访问下载页面 http://www.maicongs.com/#/home/probation/SQLynx 选择合适的软件版本, 点击下载

| 无 JDK 版本 | ^                    | Linux 版本             |                      |
|----------|----------------------|----------------------|----------------------|
| 无 JDK 版本 |                      |                      |                      |
| 有 JDK 版本 |                      | ~                    | 下载                   |
|          | 无 JDK 版本<br>有 JDK 版本 | 无 JDK 版本<br>有 JDK 版本 | た JDK 版本<br>有 JDK 版本 |

以下步骤以无 JDK 版本为例,下载好的安装包名为:

sqlynx\_enterprise\_linux\_no\_jdk\_2.0.0.zip

#### 注: SQL Studio 现已更名为 SQLynx

## 1.2.2 解压缩软件

解压安装包到当前文件夹,命令:

unzip <filename>

示例:

unzip sqlynx\_enterprise\_linux\_no\_jdk\_2.0.0.zip

| [yaoaohan@localhost downloads % unzip sqlynx_enterprise_linux_no_jdk_2.0.0.zip  |
|---------------------------------------------------------------------------------|
| Archive: sqlynx_enterprise_linux_no_jdk_2.0.0.zip                               |
| creating: sqlynx/                                                               |
| inflating: sqlynx/maicong-sqlynx.sh                                             |
| inflating: sqlynx/devops-maicong-sqlynx-1.0.0-release-jar-with-dependencies.jar |
| creating: sqlynx/config/                                                        |
| inflating: sqlynx/config/maicong.yaml                                           |
| creating: sqlynx/ext/                                                           |
| inflating: sqlynx/ext/sdotype.jar                                               |
| inflating: sqlynx/ext/sdoapi.jar                                                |
| inflating: sqlynx/ext/sdoutl.jar                                                |
| inflating: sqlynx/ext/sdodep3prt.jar                                            |
| creating: sqlynx/dep_lib/                                                       |
| inflating: sqlynx/dep_lib/jaxb-impl-2.2.3-1.jar                                 |
| inflating: sqlynx/dep_lib/druid-1.1.24.jar                                      |
| inflating: sqlynx/dep_lib/spring-boot-starter-test-2.6.7.jar                    |
| inflating: sqlynx/dep_lib/jsonassert-1.5.0.jar                                  |
| inflating: sqlynx/dep_lib/jakarta.xml.bind-api-2.3.3.jar                        |
| inflating: sqlynx/dep_lib/json-path-2.6.0.jar                                   |
| inflating: sqlynx/dep_lib/mongodb-driver-sync-4.9.0.jar                         |
| inflating: sqlynx/dep_lib/spring-context-5.3.19.jar                             |
| inflating: sqlynx/dep_lib/fastjson-1.2.83.jar                                   |
| inflating: sqlynx/dep_lib/assertj-core-3.21.0.jar                               |
| inflating: sqlynx/dep_lib/hadoop-auth-2.7.3.jar                                 |
| inflating: sqlynx/dep_lib/httpcore-4.4.15.jar                                   |
| inflating: sqlynx/dep_lib/slf4j-api-1.7.36.jar                                  |
| inflating: sqlynx/dep_lib/junit-jupiter-5.8.2.jar                               |
| inflating solvny/dep lib/ymlbeans-3 0 1 jar                                     |

也可以解压到指定目录,解压安装包到指定目录命令

#### unzip <filename> -d <path>

若 unzip 未安装,可以执行以下命令安装

yum install -y unzip zip

发布日期: 2023 年 11 月

## 1.3 升级步骤

1. 解压安装包后会产生一个名为 sqlynx 的文件夹,执行命令

cd sqlynx

进入文件目录

| [yaoaohan@localhost | downloads | % | cd | sqlynx |  |
|---------------------|-----------|---|----|--------|--|
| yaoaohan@localhost  | sqlynx %  |   |    |        |  |

2. 执行 Is 命令,可以看到目录中有一个 devops-maicong-sqlynx.sh 文件

| lyaoaohan@localhost sqlynx % ls  |                                                                          |
|----------------------------------|--------------------------------------------------------------------------|
| Maicong-SQLynx-2.0.0-release.jar | <pre>devops-maicong-sqlynx-1.0.0-release-jar-with-dependencies.jar</pre> |
| README_cn.md                     | devops-maicong-sqlynx.sh                                                 |
| README_en.md                     | ext                                                                      |
| config                           | lib                                                                      |
| data                             | maicong-sqlynx.sh                                                        |
| den lib                          | static                                                                   |

3. 执行命令./devops-maicong-sqlynx.sh

[yaoaohan@localhost\_sqlynx % ./devops-maicong-sqlynx.sh

4. 如果提示没有权限,那么执行命令: chmod +x devops-maicong-sqlynx.sh 添加权限 [yaoaohan@localhost sqlynx % chmod +x devops-maicong-sqlynx.sh

5. 命令./devops-maicong-sqlynx.sh 执行成功后,显示如下信息: [yaoaohan@localhost sqlynx % ./devops-maicong-sqlynx.sh

Maicong-devops \_\_\_\_\_\_\_ 1. reset admin password 2. historical version data migration

Please enter the command [1-2]:

6. 输入数字 2, 进入下一步

Please enter the command [1-2]: 2 Please enter the old version sqlite file path:

7. 输入旧版本的 sqlite.db 文件路径,例:

/Users/yaoaohan/.sqlstudio/1.9.0/sqlite.db

Please enter the command [1-2]: 2 Please enter the old version sqlite file path: /Users/yaoaohan/.sqlstudio/1.9.0/sqlite.db Please enter the current sqlite file path [default is /Users/yaoaohan/downloads/sqlynx/data]:

8. 输入当前版本的 sqlite 所在文件目录,此处直接回车下一步即可,系统会使用默认值

Please enter the command [1-2]: 2 Please enter the old version sqlite file path: /Users/yaoaohan/.sqlstudio/1.9.0/sqlite.db Please enter the current sqlite file path [default is /Users/yaoaohan/downloads/sqlynx/data]: 9. 输入初始化 sqlite 的.sql 文件路径,此处直接回车下一步即可,系统会使用默认值

Please enter the command [1-2]: 2 Please enter the old version sqlite file path: /Users/yaoaohan/.sqlstudio/1.9.0/sqlite.db Please enter the current sqlite file path [default is /Users/yaoaohan/downloads/sqlynx/data]: Please enter the init\_sqlitedb.sql file path [default is /Users/yaoaohan/downloads/sqlynx/config/init\_sqlitedb.sql]:

10. 输入当前版本号,此处直接回车下一步即可,系统会使用默认值

Please enter the command [1-2]: 2 Please enter the old version sqlite file path: /Users/yaoaohan/.sqlstudio/1.9.0/sqlite.db Please enter the current sqlite file path [default is /Users/yaoaohan/downloads/sqlynx/data]: Please enter the init\_sqlitedb.sql file path [default is /Users/yaoaohan/downloads/sqlynx/config/init\_sqlitedb.sql]: Please enter the current version number [default is 2.0.0]:

11. 终端显示如下,版本升级完成

| Please  | enter   | the  | command [1-2]: 2                                                                                               |
|---------|---------|------|----------------------------------------------------------------------------------------------------|
| Please  | enter   | the  | old version sqlite file path: /Users/yaoaohan/.sqlstudio/1.9.0/sqlite.db                                       |
| Please  | enter   | the  | current sqlite file path [default is /Users/yaoaohan/downloads/sqlynx/data]:                                   |
| Please  | enter   | the  | <pre>init_sqlitedb.sql file path [default is /Users/yaoaohan/downloads/sqlynx/config/init_sqlitedb.sql]:</pre> |
| Please  | enter   | the  | current version number [default is 2.0.0]:                                                                     |
| migrati | on is   | comp | pleted                                                                                                    |
| yaoaoha | in@loca | lhos | st sqlynx % 🗧                                                                                                  |

## 1.4 验证

启动 sqlynx,使用旧版本账号成功登录,首页显示旧版本已配置的数据源,说明已经升级成功。

|                                       | ⑤ 首页 任务中心 审计                                                                                                    |      |                                                                                            |  | 🖻 🛞 🐣 maicong 🗸 |
|---------------------------------------|----------------------------------------------------------------------------------------------------|------|--------------------------------------------------------------------------------------------|--|-----------------|
| =                                     |                                                                                                    |      |                                                                                            |  |                 |
| ■ 数据 (M) 人名 人名达 道: "我们 一 (A) 保存的 意识 《 | INT         (15/14)         (11/14)           (2)         (11/14)         (2)           (3)         (11/14)         (2)           (4)         (11/14)         (2)           (5)         (11/14)         (2)           (5)         (11/14)         (2)           (6)         (11/14)         (2)           (7)         (11/14)         (2)           (7)         (11/14)         (2)           (7)         (11/14)         (2)           (7)         (11/14)         (2)           (7)         (11/14)         (2)           (7)         (11/14)         (2)           (7)         (11/14)         (2)           (11/14)         (11/14)         (2)           (11/14)         (11/14)         (2)           (11/14)         (11/14)         (11/14)           (11/14)         (11/14)         (11/14)           (11/14)         (11/14)         (11/14)           (11/14)         (11/14)         (11/14)           (11/14)         (11/14)         (11/14)           (11/14)         (11/14)         (11/14)           (11/14)         (11/14)         (11/14) <td>新建査询</td> <td>• MACO BIR<br/>• Bank<br/>• Bank<br/>• Bank<br/>• Bank<br/>• Bank<br/>• Bank<br/>• Bank<br/>• Bank</td> <td></td> <td></td> | 新建査询 | • MACO BIR<br>• Bank<br>• Bank<br>• Bank<br>• Bank<br>• Bank<br>• Bank<br>• Bank<br>• Bank |  |                 |
|                                       |                                                                                                    |      |                                                                                            |  |                 |
| Γ                                     |                                                                                                    | 4,   |                                                                                            |  | 50条/页 V 前往 1 页  |

## 2. Windows 操作系统

## 2.1 环境检查

SQLynx 提供了自带 JDK 和无 JDK 两个安装包版本,可根据自身需要选择安装包。打开终端执行命令查看 JDK 是否安装以及安装的 JDK 版本,需要 JDK1.8 或以上版本 按 win+r,输入 cmd,执行命令检查 JDK 版本,需要 JDK1.8 或以上版本:

java -version

| Microsoft Windows [版本 10.0.19045.3324]<br>(c) Microsoft Corporation。保留所有权利。                                                                                                    |  |
|----------------------------------------------------------------------------------------------------|--|
| C:\Users\86152>java -version<br>java version ~1.8.0_102~<br>Java(TM) SE Runtime Environment (build 1.8.0_102-b14)<br>Java HotSpot(TM) 64-Bit Server VM (build 25.102-b14, mixed mode) |  |

如果没有安装 1.8 及以上版本 JDK,则需要下载自带 JDK 版本安装包,或者自行安装 JDK 后再下载无 JDK 版本安装包。

注: 自带 JDK 的安装包中的 JDK 只支持 AMD64(x86)架构,如果服务器为其他架构,需要 手动替换对应的 JDK。

## 2.2 升级 SQLynx 软件

## 2.2.1 下载安装包

访问下载页面 http://www.maicongs.com/#/home/probation/SQLynx 选择合适的软件版本, 点击下载

|          | 历史版本与启动说明 |                |              |
|----------|-----------|----------------|--------------|
| ▶ 历史版本下载 |           | 无 JDK 版本 V Win | dows 版本    > |
| QLynx    |           |                | 下载           |

以下步骤以无 JDK 版本为例,下载好的安装包名为:

sqlynx\_enterprise\_win\_no\_jdk\_2.0.0.zip

#### 注: SQL Studio 现已更名为 SQLynx

## 2.2.2 解压缩软件

右键单击安装包,解压安装包到当前文件夹

| · · · · · · · · · · · · · · · · · · · | DFFS > SQLynx > software |                                                                                                    |            | ✓ O 户 在 software 中認認 |
|---------------------------------------|--------------------------|----------------------------------------------------------------------------------------------------|------------|----------------------|
| ★ 快速访问                                | □ 名称                     | 修改日期 类型                                                                                                    | 大小         |                      |
| ■ WPS云盘                               | sqlynx_enterprise        | t]H(0)                                                                                                    | 158,084 KB |                      |
| OneDrive - Personal                   |                          | <ul> <li>使用 Skype 共享</li> <li>Translate in SDI Trados Studio</li> </ul>                                                                                                    |            |                      |
| 3 百度同衆同步の県                            |                          | 🚽 通过 Code 打开                                                                                                    |            |                      |
| 計画線                                   |                          | ■ 用360压缩打开(Q)                                                                                                    |            |                      |
| 3 3D 对象                               |                          | Magazan Marata Marata Mar |            |                      |
| - 税绩                                  |                          | 解压到当前文件夹(X)     PGT solver and antice using and left 30.00 (5)                                                                                                    |            |                      |
| ■ 图片                                  |                          | With the second                                                                                                    |            |                      |
| 1 文档                                  |                          | Edit with Notepad++     使用 Microsoft Defender⊟備                                                                                                    |            |                      |
| ■ 下戦                                  |                          | Ⅰ 共享                                                                                                    |            |                      |
| 「首乐                                   |                          | 打开方式(H)                                                                                                    | >          |                      |
| L OS (C:)                             |                          | 😡 素材管理                                                                                                    |            |                      |
| 新加坡 (D:)                              |                          | ♦ 上传或同步到WPS                                                                                                    | >          | 3549135338a          |
| ▶ 网络                                  |                          | 1 通过WPS发送                                                                                                    |            |                      |
|                                       |                          | 📲 TortoiseGit(T)                                                                                                    | >          |                      |
|                                       |                          | <ul> <li>上传到西庭网盘</li> <li>同步至其它设备</li> </ul>                                                                                                    |            |                      |
|                                       |                          | 🔒 通过QQ发送到                                                                                                    | >          |                      |
|                                       |                          | 还原以前的版本(V)                                                                                                    |            |                      |
|                                       |                          | 发送到(N)                                                                                                    | >          |                      |
|                                       |                          | 剪切(T)<br>复制(C)                                                                                                    |            |                      |
|                                       |                          | 创建快速方式(S)                                                                                                    |            |                      |
|                                       |                          | 册(\$\$C)                                                                                                    |            |                      |
|                                       |                          | 重命名(M)                                                                                                    |            |                      |
| N项目 遗中1个项目 154 MB                     |                          | 属性(R)                                                                                                    |            | 800 B                |

|                                       |          | 打开(0)                                       |   |
|---------------------------------------|----------|---------------------------------------------|---|
| sqlynx_enterprise_win_no_jdk_2.0 2023 | 3/9/13 1 | ③ 使用 Skype 共享                               |   |
|                                       |          | Translate in SDL Trados Studio              |   |
|                                       |          | 🔇 通过 Code 打开                                |   |
|                                       |          | ■ 用360压缩杆开(O)                               |   |
|                                       |          | · 解压到(F)                                    |   |
|                                       |          | 解压到当前文件夹(X)                                 |   |
|                                       |          | 解压到 sqlynx_enterprise_win_no_jdk_2.0.0\ (E) |   |
|                                       | Ē        | Cdit with Notepad++                         |   |
|                                       |          | mm Microsoft Defender扫描                     |   |
|                                       | 14       |                                             |   |
|                                       |          | 打开方式(H)                                     | > |
|                                       |          |                                             | _ |
|                                       | -        | ₩ 素材管理                                      |   |
|                                       | 4        | ▶ 上传或同步到WPS                                 | > |
|                                       |          | 通过WPS发送                                     | > |
|                                       | 8        | TortoiseGit(T)                              | > |
|                                       |          | > 上传到百度网盘                                   |   |
|                                       |          | 8 同步至其它设备                                   |   |
|                                       |          | 通过QQ发送到                                     | > |
|                                       |          | 还原以前的版本(V)                                  |   |
|                                       |          | 发送到(N)                                      | > |
|                                       |          | 剪切(T)                                       |   |
|                                       |          | 复制(C)                                       |   |
|                                       |          | 粘贴(P)                                       |   |
|                                       |          | 创建快捷方式(S)                                   |   |
|                                       |          | 謝除(D)                                       |   |
|                                       |          | 重命名(M)                                      |   |
|                                       |          | 雇性(R)                                       |   |

## 2.3 升级步骤

#### 1.解压安装包后会产生一个名为 sqlynx 的文件夹,进入文件目录

| 名称       | ^ | 修改日期            | 类型  | 大小 |  |
|----------|---|-----------------|-----|----|--|
| 📕 sqlynx |   | 2023/9/13 15:22 | 文件夹 |    |  |
|          |   |                 |     |    |  |

## 2.sqlynx 目录中有一个 devops-maicong-sqlynx.bat 文件

| 📙 config                           | 2023/9/13 14:31 | 文件夹                 |           |
|------------------------------------|-----------------|---------------------|-----------|
| 📕 data                             | 2023/9/13 14:35 | 文件夹                 |           |
| 📕 dep_lib                          | 2023/9/13 14:31 | 文件夹                 |           |
| 📕 ext                              | 2023/9/13 14:31 | 文件夹                 |           |
| 📕 lib                              | 2023/9/13 14:31 | 文件夹                 |           |
| 📕 log                              | 2023/9/13 15:23 | 文件夹                 |           |
| 📕 static                           | 2023/9/13 14:31 | 文件夹                 |           |
| devops-maicong-sqlynx.bat          | 2023/9/13 16:44 | Windows 批处理         | 2 KB      |
| 🕌 devops-maicong-sqlynx-1.0.0-rele | 2023/9/11 20:56 | Executable Jar File | 12,433 KB |
| 💿 maicong-sqlynx_shutdown.bat      | 2023/9/11 20:15 | Windows 批处理         | 1 KB      |
| maicong-sqlynx_startup.bat         | 2023/9/11 20:15 | Windows 批处理         | 1 KB      |
| 🕌 Maicong-SQLynx-2.0.0-release.jar | 2023/9/11 19:55 | Executable Jar File | 573 KB    |
| ** README_cn.md                    | 2023/9/11 20:35 | Markdown File       | 2 KB      |
| ** README_en.md                    | 2023/9/11 20:35 | Markdown File       | 2 KB      |
|                                    |                 |                     |           |

#### 3.双击 devops-maicong-sqlynx.bat 文件运行,显示如下信息:

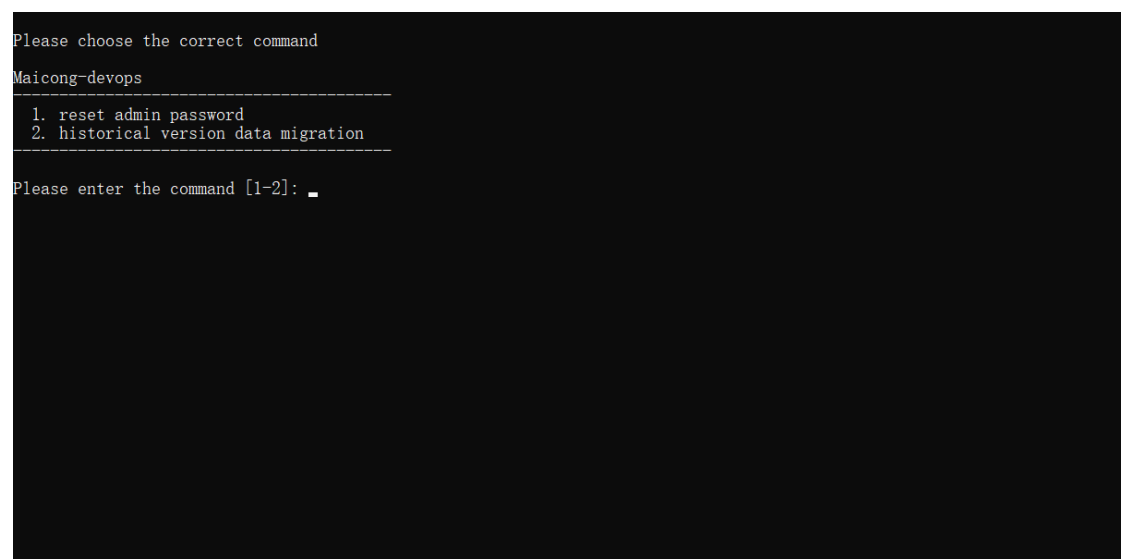

#### 4.输入数字2,进入下一步

Please choose the correct command Maicong-devops 1. reset admin password 2. historical version data migration Please enter the command [1-2]: 2 Please enter the old version sqlite file path:

5.输入旧版本的 sqlite.db 文件路径,例: D:\projects\java-eclipse-projects\testForCompany\SQLStudio\data\sqlite.db

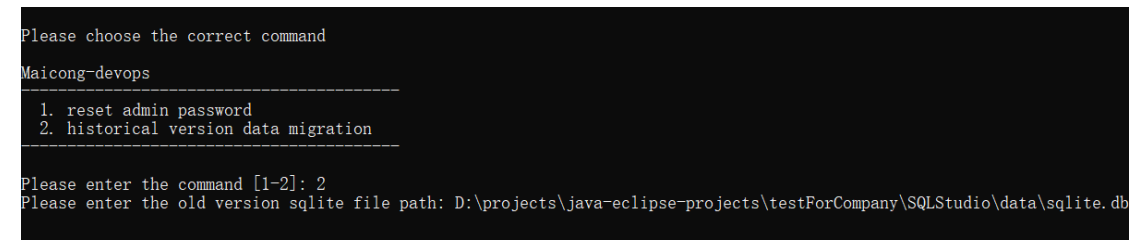

#### 6.输入当前版本的 sqlite 所在文件目录,此处直接回车下一步即可,系统会使用默认值

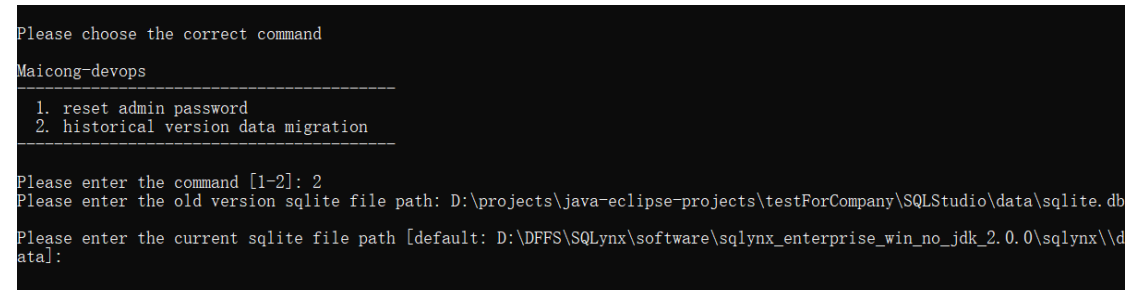

#### 7.输入初始化 sqlite 的.sql 文件路径,此处直接回车下一步即可,系统会使用默认值

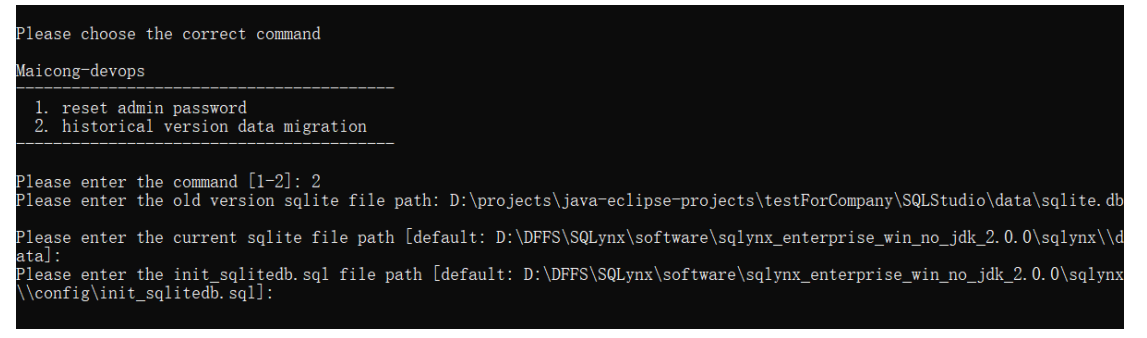

#### 8.输入当前版本号,此处直接回车下一步即可,系统会使用默认值

Please choose the correct command Maicong-devops

reset admin password
 historical version data migration

Please enter the command [1-2]: 2 Please enter the old version sqlite file path: D:\projects\java-eclipse-projects\testForCompany\SQLStudio\data\sqlite.db Please enter the current sqlite file path [default: D:\DFFS\SQLynx\software\sqlynx\_enterprise\_win\_no\_jdk\_2.0.0\sqlynx\\d ata]: Please enter the init\_sqlitedb.sql file path [default: D:\DFFS\SQLynx\software\sqlynx\_enterprise\_win\_no\_jdk\_2.0.0\sqlynx \\config\init\_sqlitedb.sql]: Please enter the current version number [default: 2.0.0]: \_

#### 9.终端显示如下,版本升级完成

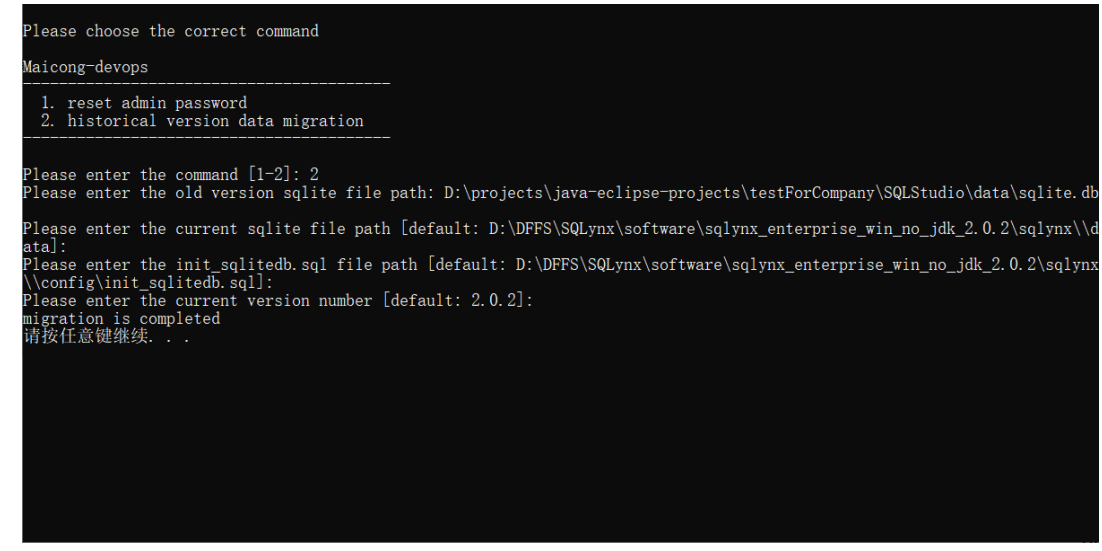

## 2.4 验证

启动 sqlynx,使用旧版本账号成功登录,首页显示旧版本已配置的数据源,说明已经升级成功。

## Maicong Software

|                                                             | ⑤ 首页 任务中心                                                |                                                                                                    | 🖫 🛆 zji123456 🗸 |
|-------------------------------------------------------------|----------------------------------------------------------|----------------------------------------------------------------------------------------------------|-----------------|
|                                                             |                                                          |                                                                                                    |                 |
| ● ※ 能はない どう ふん そう しん いん いん いん いん いん いん いん いん いん いん いん いん いん | ▶ ∩, Mysq5.6<br>▶ ∩, myq15.6<br>▶ 0, myq15.6<br>▶ ₩ pg12 | 新井建造功<br>単 8 and<br>単 8 and<br>単 8 and<br>● 8 m<br>● 8 m<br>● 8 |                 |
|                                                             |                                                          |                                                                                                    |                 |
|                                                             |                                                          | A BRIES PRAM                                                                                                    |                 |
|                                                             |                                                          |                                                                                                    |                 |
|                                                             |                                                          | د 🗖 🗖                                                                                                    | 50第/页 > 前往 1 页  |